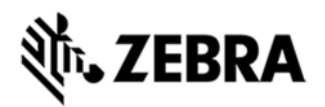

# RS6000 FIRMWARE REVISION 001-R03 RELEASE NOTES

## INTRODUCTION

The RS6000 Bluetooth Ring Scanner allows freedom of movement in scanning, picking and sorting applications. The RS6000 is a flexible, rugged device which delivers handsfree ergonomic comfort, the latest in 1D/2D scanning technology and durability for everyday use.

## DESCRIPTION

This is the initial firmware release for the RS6000 and includes support for the following features:

- 1. Manual triggering and sensor based autotriggering modes
- 2. The latest in 1D/2D scanning technology
- 3. Bluetooth 4.0, class 1 and 2
- 4. NFC tap to pair for ease of Bluetooth pairing with Zebra mobile computers

#### CONTENTS

- 1. CAACSS00001R03D0.DAT RS6000 Firmware Release 001R03
- 2. RS507PCTool000121.exe RS507 PC Tool Utility

## DEVICE COMPATIBILITY

This software release has been approved for use with the following Symbol devices.

| Device       | Operating System |
|--------------|------------------|
| RS60B0MRNNWR | ThreadX          |
| RS60B0MRNTWR | ThreadX          |
| RS60B0MRSNWR | ThreadX          |
| RS60B0MRSTWT | ThreadX          |

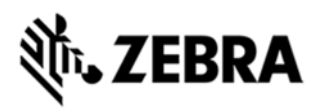

| RS60B0SRNNWR | ThreadX |
|--------------|---------|
| RS60B0SRNTWR | ThreadX |
| RS60B0SRSF01 | ThreadX |
| RS60B0SRSFWR | ThreadX |
| RS60B0SRSNWR | ThreadX |
| RS60B0SRSTWT | ThreadX |

#### INSTALLATION REQUIREMENTS

This firmware release may be installed on any compatible RS6000 device.

## INSTALLATION INSTRUCTIONS

Using the 123Scan2 application:

- Download and install the 123Scan2 application from <u>https://www.zebra.com/123Scan2</u>
- Connect the RS6000 to a PC via the single slot USB charging cradle.
- Launch the 123Scan2 application and select the Update scanner firmware option
- Select the option to install the CAACSS00001R03 release.

Using the RS507 PC Tool Utility:

- Scan the SSI over USB CDC barcode in section 43 of the RS6000 user guide.
- Connect the RS6000 to a PC via the single slot USB charging cradle.
- Start the RS507PCTool utility.
- Open the COM port to the RS6000 (Refer to RS6000 user guide for more details on RS507PCTool usage).
- Select the CAACSS00001R03D0.DAT file and select Update Firmware.

Using a Bluetooth connected WT6000:

- Deploy the RS6000 firmware file to the WT6000.
- Use the Zebra EMDK to initiate the firmware update of the RS6000.
- Refer <u>Zebra EMDK for Android</u> documentation for more information on API's for RS6000 firmware update.

## PART NUMBER AND RELEASE DATE

CAACSS00001R03

May 13, 2016